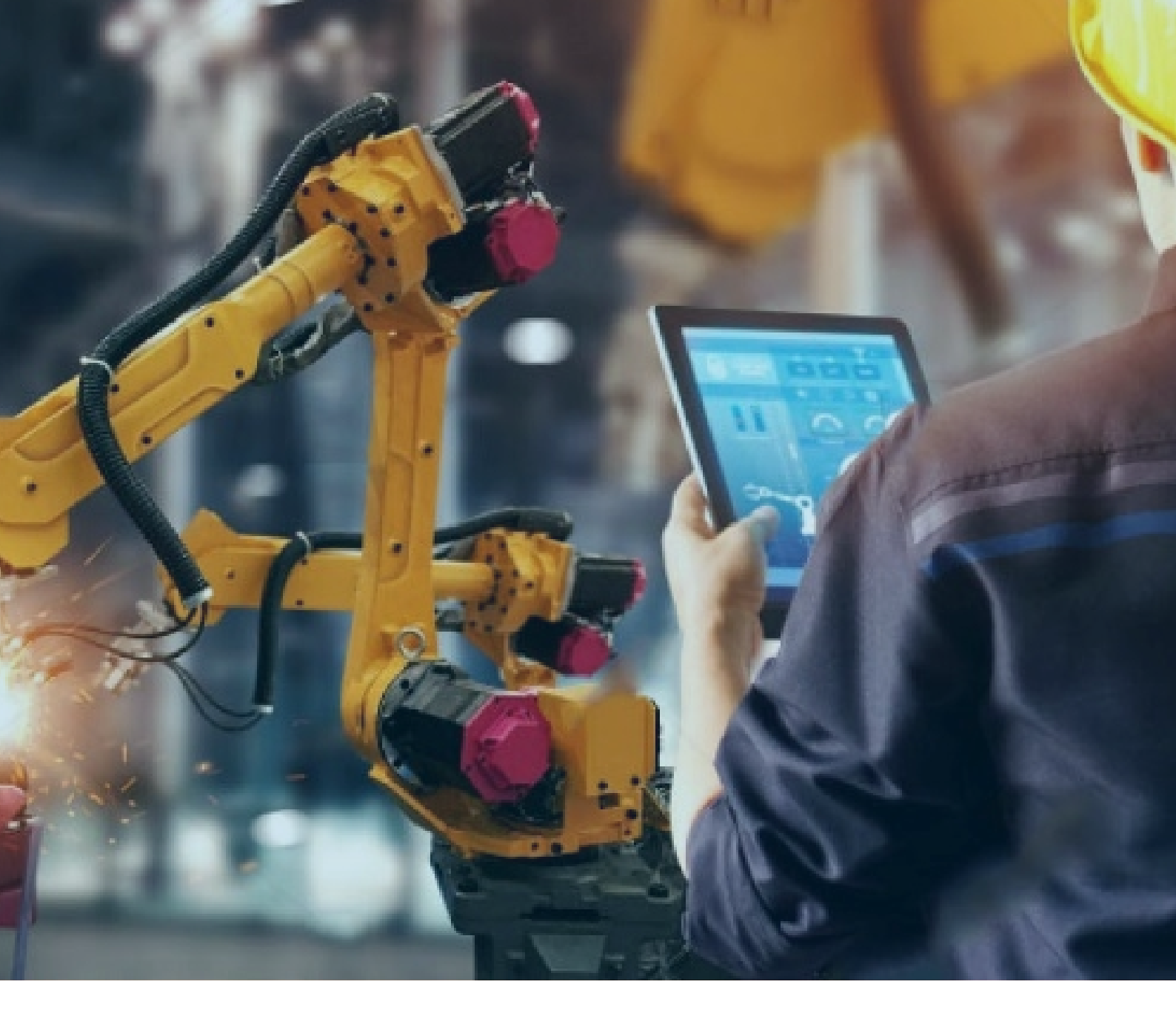

# CIMPLICITY 跨版本 升级操作文档

北京东方鼎晨科技有限公司

2021年4月1日

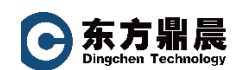

| 1. | 为    | 什么需要升级  | 1 |
|----|------|---------|---|
| 2. | 升约   | 级流程     | 2 |
| 2  | 2.1. | 升级前准备工作 | 2 |
| 2  | 2.2. | 升级操作步骤  | 2 |

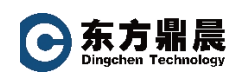

# 1. 为什么需要升级

- A. 微软 XP 操作系统停止版本升级及技术支持服务:微软中国 2014 年 4
   月 8 日正式宣布 XP 操作系统停止服务; PC 及服务器厂商不再预装
   XP 操作系统(可能面临盗版风险)。
- B. PC 及服务器厂商目前提供的硬件大多为 64 位系统,市场上不太容易找 到性 价比合适的 32 位系统: 老版本 Cimplicity 均为 32 位系统,无 法在新的 64 位硬件系统上稳定运行; 老版本的 32 位驱动程序也无法 在 64 位系统上稳定运行。
- C. 如果现场运行 Cimplicity 的上位机出现软件或者是硬件故障问题,无法 通过更换新的计算机系统来恢复运行,使生产面临直接的停产风险。
- D. 当前众多的 Cimplicity 版本同时在各厂各车间运行,提高了维护成本: 维护人员需掌握不同版本 Cimplicity 及操作系统技术,要求有很高素质 的工程 师才能处理可能面临的各类问题; XP 系统不再更新,新的系统 漏洞不能得到及时修补,生产运行风险增大; Cimplicity 不同版本下的 工程导致整体的运行稳定性差。

说明: 本技术方案只是一个指导性的文件,主要针对于常见工程项目进行 的升级,如果有些项目在升级过程中遇到新的问题请咨询北京东方鼎晨科 技有限公司技术支持。

首先,您需要确认待升级的产品的授权形式。

#### **o** 东方鼎晨 Dingchen Technology

## 2. 升级流程

### 2.1. 升级前准备工作

- A. 工程备份
- B. 查看原工程属性,记录当前工程所使用的通讯协议
- C. 查看原工程数据库及 ODBC DSN 的配置
- D. 在新电脑中安装软件和数据库
- E. 替换 SERIES 90 ETHERNET 通讯协议为 S90 TRIPLEX
- F. 安装最新的识别 key 程序 License Client
- G. 编译启动工程,与原工程并网运行,测试功能

#### 2.2. 升级操作步骤

- A. 停止原工程, 然后完整备份工程文件
- B. 查看原工程属性,记录原工程使用的通讯协议

| Project <u>mame</u> :<br>TEST<br>Options:<br>Action Calendar<br>Database Logger : A&E &<br>Database Logger : Points<br>Document Delivery<br>Historian OPC A&E Interf<br>Historian OPC A&E Interf<br>Historian OPC Interface<br>Marquee Driver<br>MODBUS RTV Slave<br>Proficy SOA Host<br>Recipes | Protocols:<br>MODBUS TCP/IP<br>N2 Serial<br>Omron Host Link<br>OMRON TCP/IP<br>OPC Client<br>Proficy Driver Server<br>Reflective Memory<br>S90 TRIPLEX<br>Series 90 Ethernet (As-1<br>Sharp TCP/IP<br>Smarteye |   |
|----------------------------------------------------------------------------------------------------|----------------------------------------------------------------------------------------------------|---|
|                                                                                                    | 确定 取消 帮                                                                                                    | 助 |

Beijing Dingchen Technology Co., Ltd.

东方鼎晨

注:如果原工程跨多个版本升级到当前最新的 CIMPLICITY v11.0 版本,建议 先使用中间版本如 CIMPLICITY v8.2 先进行升级,再升级至 CIMPLICITY v11.0。 如通讯使用 Series 90 Ethernet 协议,可选择下图中的 Convert to Triplex

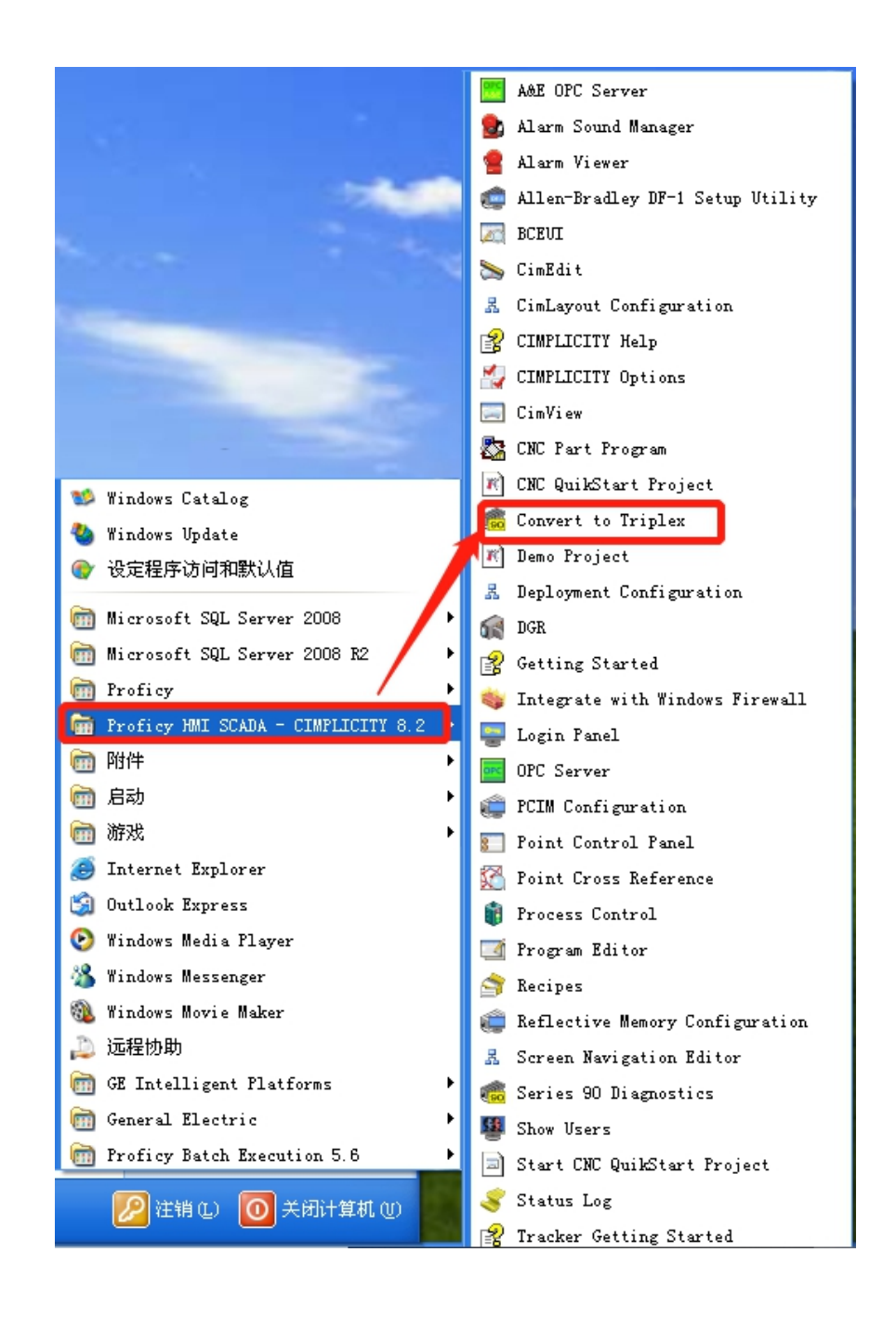

选择要转换的工程文件,设置备份工程的路径(可选)。点击 OK 按钮,执行转换,至显示成功提示框(如下图所示)。

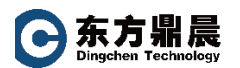

| 🎕 Convert Project to Series 90 Triplex 🛛 🔀                                                                                                    |
|----------------------------------------------------------------------------------------------------|
| Project to Convert                                                                                                    |
| C:\Documents and Settings\Administrator\桌面\LINEA\LINEA.gef                                                                                                    |
|                                                                                                    |
| Backup Current Project                                                                                                    |
| Enter Backup Directory                                                                                                    |
| C:\Documents and Settings\Administrator\My Documents                                                                                                    |
|                                                                                                    |
|                                                                                                    |
| OK Cancel Help                                                                                                    |
|                                                                                                    |
|                                                                                                    |
| 📽 Convert Project to Series 90 Triplex 🛛 🗙                                                                                                    |
| Convert Project to Series 90 Triplex X Project to Convert                                                                                                    |
| Convert Project to Series 90 Triplex 又 Project to Convert C:\Documents and Settings\Administrator\桌面\LINEA\LINEA.gef                                                            |
| Convert Project to Series 90 Triplex Project to Convert C:\Documents and Settings\Administrator\桌面\LINEA\LINEA.gef hct2triplex                                                  |
| Convert Project to Series 90 Triplex Project to Convert C:\Documents and Settings\Administrator\桌面\LINEA\LINEA.gef hct2triplex                                                  |
| Convert Project to Series 90 Triplex Project to Convert C:\Documents and Settings\Administrator\桌面\LINEA\LINEA.gef hct2triplex Project Successfully converted to use Triplex    |
| Convert Project to Series 90 Triplex Project to Convert C:\Documents and Settings\Administrator\桌面\LINEA\LINEA.gef hct2triplex Project Successfully converted to use Triplex 捕定 |
| Convert Project to Series 90 Triplex Project to Convert C:\Documents and Settings\Administrator\桌面\LINEA\LINEA.gef hct2triplex Project Successfully converted to use Triplex 捕定 |
| Convert Project to Series 90 Triplex Project to Convert C:\Documents and Settings\Administrator\桌面\LINEA\LINEA.gef hct2triplex Project Successfully converted to use Triplex 捕定 |
| Convert Project to Series 90 Triplex   Project to Convert   C:\Documents and Settings\Administrator\桌面\LINEA\LINEA.gef   hct2triplex   Image: Converted to use Triplex          |

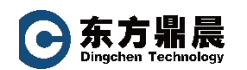

C. 使用 CIMPLICITY 中间版本如 8.2 打开转换完毕的工程,进行更新。

| N LINEA - CIMPLICITY Vorkbench                                                                                                    |                                                               |                                 |  |  |  |  |
|----------------------------------------------------------------------------------------------------|---------------------------------------------------------------|---------------------------------|--|--|--|--|
| <u>F</u> ile <u>E</u> dit <u>C</u> omputer <u>P</u> roject <u>V</u> iew <u>T</u> ools <u>H</u> elp                                                                                                    |                                                               |                                 |  |  |  |  |
| 🎢 🚔 😂   🐩 = 🕨 🖉 🖧 🏈 🖼 🎆 🛣   🌐 🚍 ł                                                                                                    | <b>. e d</b>   <b>o</b>   <b>d h h h '</b> 2 <b>, j h</b>   2 | ir fir   fa te <mark>HMI</mark> |  |  |  |  |
| Project         Screens         Objects         Classes         Points         Adams         Basic Control Engine         E Ruipment         Status Log         Advanced         Managed Files         Oltabase Logger         Runtime |                                                               |                                 |  |  |  |  |
| Ready                                                                                                    | Stop                                                          | PCM disabled                    |  |  |  |  |

- D. 拷贝C步骤中更新后的工程至CIMPLICITY目标升级机器
- E. 查看原工程数据库及 ODBC DSN 的配置
  - 原工程机器中,打开工程,打开 Database Logger,浏览数据库和 ODBC 数据源的配置情况,自动以的 Group table 内容;记录下各个表格连 接到的 ODBC DSN 数据源。

| MPREDOL cof -   | PREPO1                    |                           |                           | onfiguration - BAGG |
|-----------------|---------------------------|---------------------------|---------------------------|---------------------|
| RUI RUI DI      | <u>F</u> ile <u>E</u> dit | <u>V</u> iew <u>H</u> elp |                           |                     |
| file Edit Proje | 🕼 🚅 🗶 🗉                   | 🛛 😭 📖 🖙 🐂                 | 8                         |                     |
| X 🖙 🚭   🐒 🔳 🕨   |                           | PACCINC T 11              | D 11                      | ×                   |
| 🛛 🏡 Screens     | BAGGING                   | DAGGING Table             |                           | <u>×</u>            |
| 💙 Objects       | BEAN_HEATER               | Logging Con               | ditions                   | Logging Attributes  |
| - Classes       | BEANHULL                  | Maintenance Events        | Maintenance Actions       | Connection Advanced |
| 🕀 🚜 Points      | DATA_LOG                  | I line defeult point      | connection                |                     |
| 🗄 🛄 Equipment   | ПРИЛІТИС                  | je ose deradre point      | connection                |                     |
| 🗈 🛄 Security    | DESTONER                  | Connection -              |                           |                     |
| 🕀 🛄 Status Logs | Прт                       | QUBU data source:         | CIMPLICITY Logging - Poin | ts 💌 .              |
|                 | EM_LOG                    | Database                  | S &                       |                     |
|                 | MEVENT_LUG                | Password:                 |                           |                     |
| Basic Control   | JET_DRYER                 |                           |                           |                     |
| WebView         | MEALGRIND                 | <u>R</u> econnect wait    | 30 seconds                | Ψ.                  |
|                 | STEAMROUT                 | Store and                 |                           |                     |
|                 | TK100                     | 📕 Enable store an         | 1 forward:                |                     |
|                 |                           | 🕒 <u>N</u> o Limit        |                           |                     |
|                 |                           | C Max number of           | stored rec                |                     |
|                 |                           |                           |                           |                     |
|                 |                           |                           |                           |                     |
|                 |                           |                           |                           |                     |
|                 |                           |                           | 确定 取消                     | 应用(5) 帮助            |
| 2) 原            | 工程机器搏                     | 操作系统中,打法                  | 干控制面板的管理                  | 工具。打开 ODBC 数排       |

源,查看上图中 DSN 的配置方式是 WINDOWS NT 验证还是账号密码 登录如下图。如果是密码登录的话需要找到原系统密码,在目标升 级后的机器上安装软件或配置中需要输入此密码。

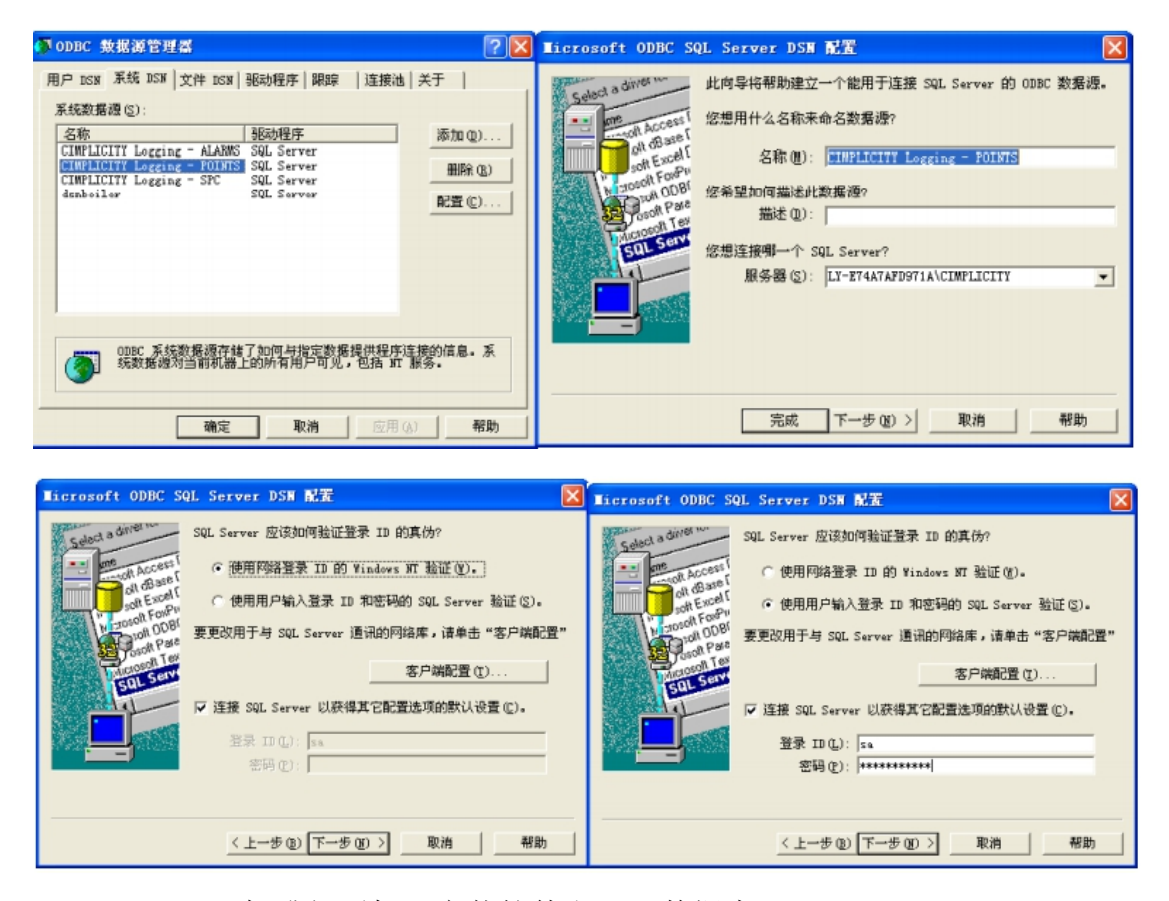

- 3) 目标升级后机器安装软件和 SQL 数据库 需要注意的是, CIMPLICITY v11.0 的 ODBC 数据源配置时必须选择 sa 和密码登录的方式才能够在数据库中创建表格存储数据。因此, 原工程中如果同样为账号密码登录方式,则在安装 SQL Server 时输 入密码即可。若原工程为 WINDOWS 认证方式,那么安装 SQL Server 时需要输入新的密码
- 4) 把工程的 Database Logger 中的所有表格的 connection 一项中输入账 户和密码。如果表格属性勾选了下图中的使用默认点/报警的连接, 那么则需要在 Logging Properties 中的默认点/报警连接填写账户 sa 和密码。

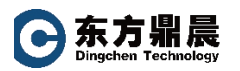

| TBL_DATALOG Table Properties                                                                                                    | Logging Properties                                                                                                    | × |
|----------------------------------------------------------------------------------------------------|----------------------------------------------------------------------------------------------------|---|
| Logging Conditions Logging Attributes<br>Maintenance Events Maintenance Actions Connection Advanced<br>Vas default point connection<br>Connection<br>QDEC data source: CIMPLICITY Logging - POINTS Y<br>Qetabase sa<br>Easword:<br>Easword:<br>Easword:<br>Easword:<br>Easword:<br>Easword:<br>Connect wait SO seconds Y<br>Store and<br>Connect store and forward:<br>C Mo limit<br>C Max number of stored rec. | Parameters       Default Alarn Connection       Default Point Connection         Connection       Connection       Connection         QDBC data source:       CUMPLICITY Legrang = POINTS          Patabase       ss          Reconnect vait       30       seconds          Store and            DialaRM_LC       Enable store and forward:       C Ho limit       C Ho number of stored reconstruction | ] |
| <b>職定 取消 </b> 应用 (s) <b>帮助</b>                                                                                                    | 職定 取消 应用(A) 報助<br>R <u>e</u> name<br>Delete<br>Properties<br>Add Points<br>Logging Properties<br>Migration                                                                                                    |   |

F. 安装最新的 License Client(当前最新版本为 19.3)

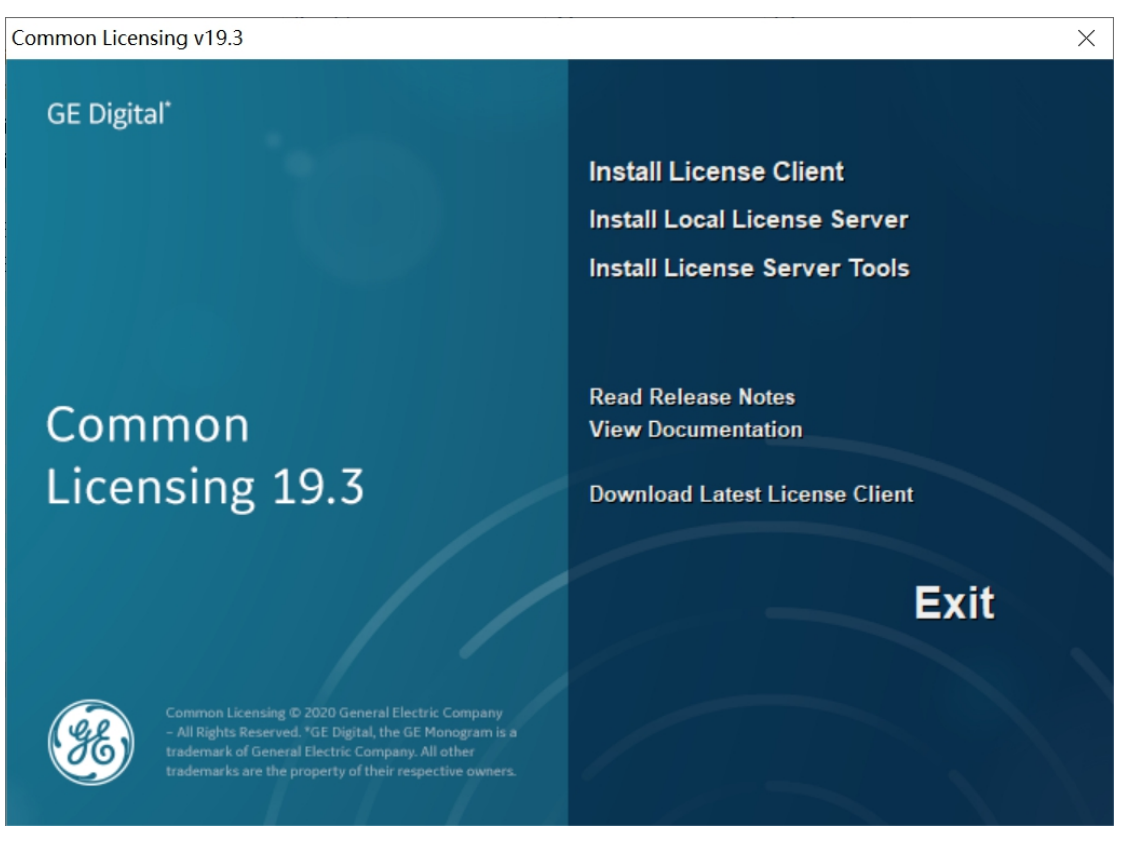

- G. 安装最新的 CIMPLICITY 补丁文件
- H. 编译启动工程,验证功能

以上步骤完成之后,将工程在 CIMPLICITY v11.0 版本下打开,点击编译 按钮刷新工程,然后运行即可完成升级。

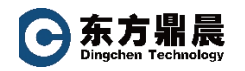

如有任何问题,欢迎垂询:

北京东方鼎晨科技有限公司

电话: 010-51659507/58851585

邮箱: info@dingchen.com

官网: <u>www.dingchen.com</u>

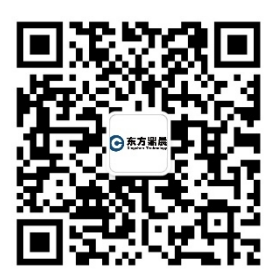

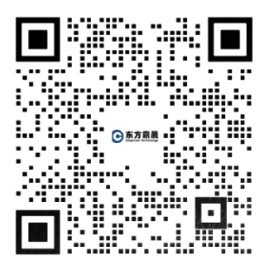

微信公众号

企业微信,随时在线咨询